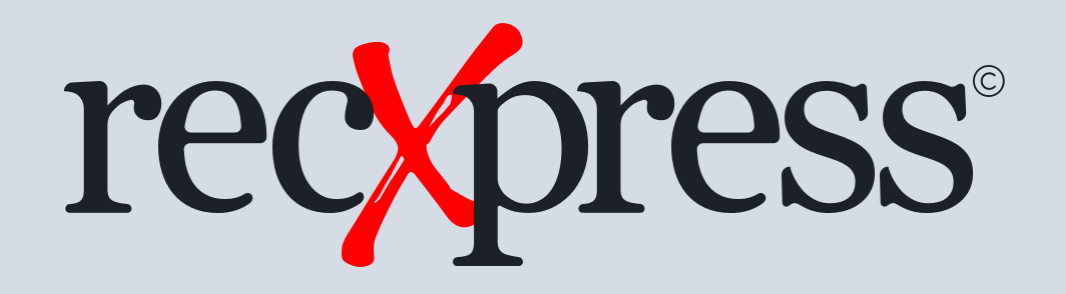

#### Adding Rules Automatically while Reconciling in RecXpress

#### Products: RecXpress for Cashbook and RecXpress for Bank Services Web UI's

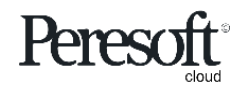

Works with sage 300 cloud

#### Slide Index

- 1. <u>In the RecXpress reconciliation select to display the "No Match" Import status</u>
- 2. <u>Select the Category "OTHER" to display all bank statement entries with no Rules</u>
- 3. <u>Setup the default GL Account, Source Code, Tax, and Accounts Payable or Accounts</u> <u>Receivable allocation details</u>
- 4. <u>Change the Category from "OTHER" to a Category of your choice (eg. TRANSFERS) on</u> <u>the bank statement entry detail line</u>
- 5. <u>"You have changed the Category from OTHER to TRANSFERS. Do you want to add this</u> entry to Category TRANSFERS in your Rules Template?"

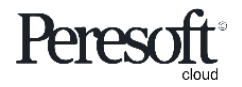

#### Slide Index

- 6. <u>"Successfully added Category TRANSFERS. Would you like to edit this entry's</u> <u>defaults?" Select 'Yes'</u>
- 7. Edit the new Rule's Compare Method and Compare Description to make it more specific
- 8. <u>Select the "Refresh" button to apply this Rule to all entries in Category "OTHER" that</u> <u>match the Rule criteria</u>
- 9. <u>The entries are moved to the Category defined in the new Rule</u>

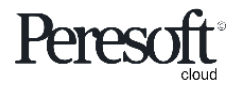

### Select 'No Match'

| age 300                                                                                                    |                                     |                       |               |               |              | Gession Date: Oct | 14, 2020 | Administrator 👻 | SAMLTD          | Q ?        |
|----------------------------------------------------------------------------------------------------|-------------------------------------|-----------------------|---------------|---------------|--------------|-------------------|----------|-----------------|-----------------|------------|
| R/X RecXpress : RecXpress Import RecXpre                                                                                                    | ess History                         |                       |               |               |              |                   |          |                 |                 |            |
| RecXpress                                                                                                    |                                     |                       |               |               |              |                   |          |                 | (               | Options 💠  |
| Bank Code * Ba                                                                                                    | nk Name<br>Seattle Tacoma Bank      |                       | No Ma         | tch           |              |                   |          |                 |                 | * Required |
| Options         Summary         Reconciliation           Mode         Display By           Single         Image: All mean state state s | Sort By Directic<br>Reference Ascen | on<br>nding v >=      | Display F     | From          | Category     | ► H Q -           | + >>     |                 |                 |            |
| All Correctly Matched Matched With Error Matched Amount                                                                                                    |                                     |                       |               |               |              |                   |          |                 |                 |            |
| Line Import s More Than One Amount                                                                                                    | Reference                           | Stmt. Date Entry Dat  | e Year Period | Import Amount | CB Reference | CB Amount         | S Varian | ce Excl         | hange Rate      | Category   |
| 1 More tha Previously Reconciled                                                                                                    | 348883-1                            | 10/16/2020 10/16/2020 | 0 2020 - 10   | -150.00       | 348883       | -150.00           | x        | 0.00            | 1.5425000       | CHEQI A    |
| 2 Exact M: NO Watch                                                                                                    | ▼ 348884                            | 10/17/2020 10/17/2020 | 0 2020 - 10   | -384.00       | 348884       | -384.00           | x        | 0.00            | 1.5445000       | CHEQI      |
| 3 Exact Match No                                                                                                    | 348885                              | 10/18/2020 10/18/2020 | 0 2020 - 10   | -272.55       | 348885       | -272.55           | х        | 0.00            | 1.5444000       | CHEQI      |
| 4 More than One Amount No                                                                                                    | 348886-2                            | 10/29/2020 10/29/2020 | 0 2020 - 10   | -150.00       | 348886       | -150.00           | x        | 0.00            | 1.5474000       | CHEQU      |
| 5 Exact Match No                                                                                                    | 348887                              | 10/16/2020 10/16/2020 | 0 2020 - 10   | -55.00        | 348887       | -55.00            | x        | 0.00            | 1.5425000       | CHEQU      |
| 6 Exact Match No                                                                                                    | 348888                              | 10/25/2020 10/25/2020 | 0 2020 - 10   | -8,650.00     | 348888       | -8,650.00         | x        | 0.00            | 1.5431000       | CHEQU      |
| / More than One Amount No                                                                                                    | 348889-3                            | 10/19/2020 10/19/2020 | 0 2020 - 10   | -150.00       | 348889       | -150.00           | ×<br>~   | 0.00            | 1.5450000       | CHEQU      |
| o Exact Match No                                                                                                    | 349903                              | 11/2/2020 11/2/2020   | 2020 - 11     | -2,202.12     | 348891       | -2,202.12         | ×        | 0.00            | 1.5399000       | CHEQU      |
| 10 Exact Match No                                                                                                    | 342203                              | 11/3/2020 11/3/2020   | 2020 - 11     | -40.23        | 348883       | -40.23            | ×        | 0.00            | 1.5243000       | CHEOL *    |
|                                                                                                    |                                     | 110/2020              | 2020 - 11     | -101.28       | 040080       | -101.28           |          | 0.00            | 1.0240000       | ► E        |
| Page 1 of 7 F                                                                                                    |                                     |                       |               |               |              |                   |          |                 | 1 - 10 of 61 it | ems 🔿      |
| > Cashbook Transactions                                                                                                    |                                     |                       |               |               |              |                   |          |                 |                 | •••        |
| Print Renumber Batch                                                                                                    | Batch List Post RecX                | History               |               |               |              |                   |          |                 | Refresh         | Clos       |

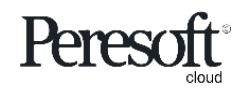

#### Category "OTHER" Displays all Bank Statement Entries with no Rules

| R/X RecXpress : RecXpress in<br>RecXpress<br>Bank Code *<br>SEATAC •<br>Options Summary Recon<br>Mode Display By<br>Single • Display By<br>No Match<br>•<br>Pank Statement Transaction<br>•<br>RecX Posted Reference<br>No CASH<br>No DEPOSIT<br>No DEPOSIT<br>No DEPOSIT<br>No DEPOSIT<br>No DEPOSIT/R BL<br>No DEPOSIT/R BL                                                                                                    | ress Import Re<br>Reconciliation<br>/ By<br>latch<br>t Columns                                                                                                    | ecXpress History Bank Name Seattle Tacoma Bank Sort By FReference All On Stmt. Date | Din<br>T All Off<br>Entry Date | ection<br>scending ¥  | Catego<br>>= • | Display From        | Category<br>Category<br>I OTHER           | + × Q   | + >>        |          | Optio<br>* F     | ins <b>Q</b> |
|----------------------------------------------------------------------------------------------------|----------------------------------------------------------------------------------------------------|-------------------------------------------------------------------------------------|--------------------------------|-----------------------|----------------|---------------------|-------------------------------------------|---------|-------------|----------|------------------|--------------|
| RecXpress         Bank Code *         SEATAC       •         Options       Summary       Recon         Mode       Display By       No Match         Single       •       Display By         Single       •       Display By         V       Bank Statement Transaction         Image: Delete Line       Image: Edit Column         RecX Posted       Reference         No       DEPOSIT         No       DEPOSIT         No       DEPOSIT         No       DEPOSIT         No       DEPOSIT         No       DEPOSIT         No       DEPOSIT         No       DEPOSIT         No       DEPOSIT         No       DEPOSIT                                                                                                    | Ceconciliation Reconciliation Ry Iatch Isactions t Columns ce                                                                                                    | Bank Name<br>Seattle Tacoma Bank<br>Sort By<br>Reference                            | Din<br>V All Off<br>Entry Date | ection<br>scending v  | Catego         | Display From        | Category<br>Category<br>Category<br>OTHER | ) + H Q | + >         |          | Optio            | equire       |
| Bank Code * SEATAC  Options Summary Recon Mode Display By Single  Bank Statement Transactiv  Bank Statement Transactiv  Cash Recerence No CASH No DEPOSIT No DEPOSIT No DEPOSIT No DEPOSIT No DEPOSIT No DEPOSIT Recerence No DEPOSIT Recerence DEPOSIT Recerence Recerence Recerenc | eeconciliation<br>PBy<br>latch<br>sactions<br>t Columns<br>be                                                                                                    | Bank Name<br>Seattle Tacoma Bank<br>Sort By<br>Reference                            | Din<br>T All Off<br>Entry Data | ection<br>scending +  |                | Display From        | Category<br>Category<br>Category<br>OTHER | ► H Q   | + >>        |          | * F              | tequire      |
| Bank Code *           SEATAC                                                                                                    | Ceconciliation Reconciliation Ry Latch Latch La | Bank Name<br>Seattle Tacoma Bank<br>Sort By<br>Reference                            | Din<br>v All Off               | ection<br>scending v  | >= •           | Display From        | Category<br>Category<br>OTHER             | + H Q   | + >>        |          |                  |              |
| SEATAC       Image: Construct of the second second se                                         | Reconciliation<br>A By<br>latch<br>sactions<br>t Columns<br>se                                                                                                    | Seattle Tacoma Bank Sort By Reference All On Stmt. Date                             | Din                            | ection<br>scending v  | >= •           | Display From        | Category<br>I OTHER                       | ) + H Q | + >>        |          |                  |              |
| Options         Summary         Recon           Mode         Display By         No Match           Single           No Match             Bank Statement Transaction         III Edit Column               Reference           No         CASH         No           No         DEPOSIT           No         DEPOSIT           No         DEPOSIT           No         DEPOSIT           No         DEPOSIT           No         DEPOSIT           No         DEPOSIT           No         DEPOSIT           No         DEPOSIT                                                                                                    | Reconciliation 7 By 1atch 1 sactions t Columns 2                                                                                                    | Sort By<br>Reference                                                                | Din<br>• All Off               | ection<br>scending +  | >= +           | Display From        | Category<br>I OTHER                       | + + Q   | + »         |          |                  |              |
| Mode Display By<br>Single   Display By<br>No Match  V Bank Statement Transaction  Cash  Recx Posted Reference No CASH No DEPOSIT No DEPOSIT No DEPOSIT No DEPOSIT No DEPOSIT No DEPOSIT No DEPOSIT R L No DEPOSIT R L                                                                                                    | r By<br>latch<br>isactions<br>t Columns                                                                                                    | Sort By<br>Reference                                                                | All Off                        | ection<br>Iscending + | × v            | Display From        | Category                                  | ► N Q   | + »         |          |                  |              |
| Single     No Match       V     Bank Statement Transaction       Image: Delete Line     Image: Delete Line       RecX Posted     Reference       No     CASH       No     DEPOSIT       No     DEPOSIT       No     DEPOSIT       No     DEPOSIT       No     DEPOSIT       No     DEPOSIT       No     DEPOSIT       No     DEPOSIT       No     DEPOSIT       No     DEPOSIT                                                                                                    | Iatch<br>Isactions<br>It Columns                                                                                                    | Reference     All On     Stmt. Date                                                 | All Off                        | scending +            | >= •           | Q                   | C OTHER                                   | ► × Q   | + >>        |          |                  |              |
| ✓ Bank Statement Transaction           Image: Delete Line         Image: Edit Column           RecX Posted         Reference           No         CASH           No         DEPOSIT           No         DEPOSIT           No         DEPOSIT           No         DEPOSIT           No         DEPOSIT           No         DEPOSIT           No         DEPOSIT           No         DEPOSIT           No         DEPOSIT           No         DEPOSIT                                                                                                    | t Columns                                                                                                    | All On     Stmt_Date                                                                | All Off Entry Date             |                       |                |                     |                                           |         |             |          |                  |              |
| Delete Line         III Edit Colur           RecX Posted         Reference           No         CASH           No         DEPOSIT           No         DEPOSIT           No         DEPOSIT           No         DEPOSIT           No         DEPOSIT           No         DEPOSIT           No         DEPOSIT           No         DEPOSIT           No         DEPOSIT/R BL                                                                                                    | t Columns                                                                                                    | All On     Stmt_Date                                                                | All Off                        |                       |                |                     |                                           |         |             |          |                  |              |
| RecX Posted         Reference           No         CASH           No         DEPOSIT           No         DEPOSIT           No         DEPOSIT           No         DEPOSIT           No         DEPOSIT           No         DEPOSIT           No         DEPOSIT           No         DEPOSIT           No         DEPOSIT/R BL           No         DEPOSIT/R BL                                                                                                    | ce                                                                                                    | Stmt. Date                                                                          | Entry Date                     |                       |                |                     |                                           |         |             |          |                  |              |
| No         CASH           No         DEPOSIT           No         DEPOSIT           No         DEPOSIT           No         DEPOSIT           No         DEPOSIT           No         DEPOSIT           No         DEPOSIT           No         DEPOSIT           No         DEPOSIT                                                                                                    |                                                                                                    |                                                                                     | Citry Date                     | Year Period           | Import Amount  | CB Reference CB Amo | ount S Var                                | ance E  | change Rate | Category | Auto N           | o. I         |
| No         DEPOSIT           No         DEPOSIT           No         DEPOSIT           No         DEPOSIT           No         DEPOSIT           No         DEPOSIT           No         DEPOSIT           No         DEPOSIT/R BL                                                                                                    |                                                                                                    | 11/18/2020                                                                          | 11/18/2020                     | 2020 - 11             | 9,055.00       |                     | 0.00                                      | 0.00    | 1.5515000   | OTHER    | No               |              |
| No         DEPOSIT           No         DEPOSIT           No         DEPOSIT           No         DEPOSIT/R BL           No         DEPOSIT/R BL                                                                                                    | r                                                                                                    | 10/16/2020                                                                          | 10/16/2020                     | 2020 - 10             | 3,000.00       |                     | 0.00                                      | 0.00    | 1.5425000   | OTHER    | No               |              |
| No         DEPOSIT           No         DEPOSIT           No         DEPOSIT/R BL           No         DEPOSIT/R BL                                                                                                    | r                                                                                                    | 10/18/2020                                                                          | 10/16/2020                     | 2020 - 10             | 520.00         |                     | 0.00                                      | 0.00    | 1.5425000   | OTHER    | No               |              |
| No         DEPOSIT           No         DEPOSIT/R BL           No         DEPOSIT/R BL                                                                                                    | Г                                                                                                    | 10/16/2020                                                                          | 10/16/2020                     | 2020 - 10             | 2,000.00       |                     | 0.00                                      | 0.00    | 1.5425000   | OTHER    | No               |              |
| No DEPOSIT/R BL                                                                                                    | r                                                                                                    | 10/16/2020                                                                          | 10/16/2020                     | 2020 - 10             | 3,000.00       |                     | 0.00                                      | 0.00    | 1.5425000   | OTHER    | No               |              |
| No DEPOSIT/R BL                                                                                                    | T/R BLACK                                                                                                    | 8/29/2019                                                                           | 8/29/2019                      | 2019 - 08             | 1,676.04       |                     | 0.00                                      | 0.00    | 1.3880000   | OTHER    | No               |              |
|                                                                                                    |                                                                                                    |                                                                                     |                                |                       |                |                     |                                           |         |             |          |                  |              |
| Page 1 of 1                                                                                                    | of 1 🕨                                                                                                    | н                                                                                   |                                |                       |                |                     |                                           |         |             |          | 1 - 7 of 7 items | Ċ            |
| > Cashbook Transactions                                                                                                    |                                                                                                    |                                                                                     |                                |                       |                |                     |                                           |         |             |          |                  |              |

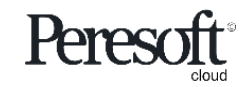

Setup the default GL Account, Source Code, Tax, and Accounts Payable or Accounts Receivable allocation details to use when the entry is generated

| sag        | <mark>e</mark> 300                      |                           |             |                  |                                   |                      | Session Date:        | Oct 09, 2020 | Administrator 👻 | SAMLTD     | Q ?<br>Search Help | <b>7</b><br>Tools |
|------------|-----------------------------------------|---------------------------|-------------|------------------|-----------------------------------|----------------------|----------------------|--------------|-----------------|------------|--------------------|-------------------|
|            | R/X Setup : Options Bank Format:        | s Transaction Codes Rules | ;           |                  |                                   |                      |                      |              |                 |            |                    | Ť                 |
| Ēr         | R/X Rules                               |                           |             |                  |                                   |                      |                      |              | Options I       | ۰ و        | Create New         |                   |
| *2         | Dulas Templata *                        |                           |             |                  |                                   |                      |                      |              |                 |            | * Required         |                   |
| ô          | SAMPLE (                                | Q Cashbook                | NetB        | ank Business CSV | Q                                 |                      |                      |              |                 |            |                    | ā,                |
| Ê          | Category *                              | Category Descr            | iption      |                  | Auto # Prefix                     | Next Sequence Number |                      |              |                 |            |                    |                   |
|            | If t OTHER F H                          | Q + OTHER                 |             |                  |                                   | 0000001              | Q                    |              |                 |            |                    | - 1               |
|            | + Add Line 💼 Delete Line                | Edit Columns              |             |                  |                                   |                      |                      |              |                 |            |                    | . 1               |
| *          | Description                             | Entry Description         | Source Code | GL Account       | Account Description<br>Petty cash | Distribution Set     | Statement Amount Com | ıments       | Tax Group       | ,          | Tax Class          |                   |
| <b>1</b> 2 |                                         | _                         |             |                  | ,                                 |                      |                      |              |                 |            |                    | · .               |
| X          |                                         |                           |             |                  |                                   |                      |                      |              |                 |            |                    | - 1               |
|            |                                         |                           |             |                  |                                   |                      |                      |              |                 |            |                    | - 1               |
|            |                                         |                           |             |                  |                                   |                      |                      |              |                 |            |                    | - 1               |
|            |                                         |                           |             |                  |                                   |                      |                      |              |                 |            |                    | - 1               |
|            |                                         |                           |             |                  |                                   |                      |                      |              |                 |            |                    |                   |
|            | A Page 1 of 1                           | • H                       |             |                  |                                   |                      |                      |              |                 | 1-10       | ►<br>F1 items ()   |                   |
|            | , oge , of t                            |                           |             |                  |                                   |                      |                      |              |                 | 1-10       |                    |                   |
|            |                                         |                           |             |                  |                                   |                      |                      |              |                 |            |                    |                   |
|            | Convright© 2020 Pressoft Software v1.02 |                           |             |                  |                                   |                      | Print                | Save         | Delete Optio    | nal Fields | Close              |                   |

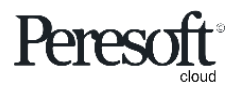

### Change the Category from "OTHER" to a Category of your choice (eg. TRANSFERS) on the Bank Statement entry detail line

| <b>a</b> 30    | 0           |                         |                         |                      |                    |                                                            |                  | Session Date: Oct 1 | 4, 2020 Administrator | + SAMLTD C       | <b>)</b><br>arch |
|----------------|-------------|-------------------------|-------------------------|----------------------|--------------------|------------------------------------------------------------|------------------|---------------------|-----------------------|------------------|------------------|
| Rec)           | (pres       | s                       |                         |                      |                    |                                                            |                  |                     |                       | Op               | otions           |
| Bank C         | ode *<br>AC |                         | Bank Name<br>Seattle Ta | e<br>acoma Bank      |                    |                                                            |                  |                     |                       |                  | * Requ           |
| Option         | ns Su       | mmary Reconciliation    |                         |                      |                    | Select Category                                            |                  | ×                   |                       |                  |                  |
| Mode<br>Single | 2 4         | Display By<br>No Match  |                         | Sort By<br>Reference | Dir                | Category   Starts with  TRANSFER  Search                   |                  |                     |                       |                  |                  |
| ∨ Bar          | nk State    | ment Transactions       | 0.110                   |                      |                    | III Edit Columns       Category       Category Description |                  |                     |                       |                  |                  |
| Line           | Select      | for Batch Import Status | All C     RecX Posts    | d Reference          | ) All Off<br>stmt. | TRANSFERS TRANSFERS                                        |                  | Category            | Auto No. Prefix       | Generated Refere | Tra              |
| 1              |             | No Match                | No                      | DEPOSIT              | 10/16/:            |                                                            |                  | DO OTHER            | No                    | 0000001          | 001              |
| 2              |             | No Match                | No                      | DEPOSIT              | 10/16/             |                                                            |                  | 00 OTHER            | No                    | 00000001         | 001              |
| 3              |             | No Match                | No                      | DEPOSIT              | 10/16/3            |                                                            |                  | 00 OTHER            | No                    | 00000001         | 001              |
| 4              |             | No Match                | No                      | DEPOSIT              | 10/16/             |                                                            |                  | 00 OTHER            | No                    | 0000001          | 001              |
| 5              |             | No Match                | No                      | DEPOSIT/R BLACK      | 8/29/2             |                                                            |                  | 00 OTHER            | No                    | 0000001          | 001              |
| 6              | 2           | No Match                | No                      | DEPOSIT/R BLACK      | 11/7/20            | H Page 1 of 1 F H                                          | 1 - 1 of 1 items | C DO OTHER          | No                    | 0000001          | 001              |
|                |             |                         |                         |                      |                    | c                                                          | Cancel Select    |                     |                       |                  |                  |
|                | 4           | Page 1 of 1             |                         |                      |                    |                                                            |                  |                     |                       | 1 - 6 of 6 item  | 115              |
|                |             |                         |                         |                      |                    |                                                            |                  |                     |                       |                  |                  |
| > Cas          | shbook      | Transactions            |                         |                      |                    |                                                            |                  |                     |                       |                  |                  |
|                |             | Renumber B              | latch                   | Batch List Po        | ct ReeX            | LEaders                                                    |                  |                     |                       | Refresh          | Close            |

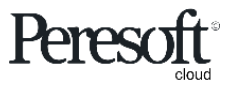

"You have changed the Category from OTHER to TRANSFERS. Do you want to add this Entry to Category TRANSFERS in your Rules Template?" Select 'Yes'

| sag        | e 300                         |                         |                     |                 |                 |            |            |                  |                  |              |                 |                 |                     | 🔒 Se   | ession Date: Oct 14, 2 | 020 Admin   | istrator 👻 | SAMLTD      | Q ?<br>Search Help | - F<br>Tool |
|------------|-------------------------------|-------------------------|---------------------|-----------------|-----------------|------------|------------|------------------|------------------|--------------|-----------------|-----------------|---------------------|--------|------------------------|-------------|------------|-------------|--------------------|-------------|
|            | R/X RecXp                     | oreas : i               | RecXpress Import Re | cXpress History |                 |            |            |                  |                  |              |                 |                 |                     |        |                        |             |            |             |                    | 9           |
| E.         | Pactr                         | race                    |                     |                 |                 |            |            |                  |                  |              |                 |                 |                     |        |                        |             |            |             |                    | 5           |
| 12         | Recri                         | ///////                 |                     |                 |                 |            |            |                  |                  |              |                 |                 |                     |        |                        |             |            |             | Options 😦          | G           |
| 1          | Bank Cod                      | e *                     |                     | Bank Name       |                 |            |            |                  |                  |              |                 |                 |                     |        |                        |             |            |             | * Required         |             |
| Ô          | SEATAC                        | -<br>)                  | P 4                 | Seattle Taco    | ma Bank         |            |            |                  |                  |              |                 |                 |                     |        |                        |             |            |             |                    | Q           |
| 盦          |                               | _                       |                     |                 |                 |            |            |                  |                  |              |                 |                 |                     |        |                        |             |            |             |                    |             |
| •          | Options                       | Summar                  | y Reconciliation    |                 |                 |            | Confirm    | nation           |                  |              |                 |                 |                     | ×      |                        |             |            |             |                    |             |
|            | Mode                          | D                       | isplay By           | Sor             | t By            | Direction  | You have   | changed the C    | ategory from OTH | HER to TRANS | SFERS. Do vou v | ant to add this | s entry to Category | - 84   |                        |             |            |             |                    |             |
|            | Single                        | •                       | No Match            |                 | eference 👻      | Ascending  | TRANSF     | ERS in your rule | es template SAM  | PLE?         | ,,              |                 |                     | - 88   |                        |             |            |             |                    |             |
| *          |                               |                         |                     |                 |                 |            |            |                  |                  |              |                 |                 | No Yes              |        |                        |             |            |             |                    |             |
| <b>É</b> 3 | ∨ Bank                        | Statement               | Transactions        |                 |                 |            |            |                  |                  | _            |                 | _               |                     |        |                        |             |            |             |                    |             |
| Y          | a Dek                         | te Line                 | II Edit Columns     | 0.410-          |                 | 411.077    |            |                  |                  |              |                 |                 |                     |        |                        |             |            |             |                    |             |
|            |                               |                         |                     | All Oh          |                 | All Off    |            |                  |                  |              |                 |                 |                     |        |                        |             |            |             |                    |             |
|            | Line                          | Select for              | Batch Import Statu  | RecX Posted     | Reference       | Stmt. Date | Entry Date | Year Period      | Import Amount    | CB Amo       | Exchange Rate   | Category        | Auto No.            | Prefix | Generated Refere       | Trans. Code | Trane. C   | Description | Entry De           |             |
|            | 1                             |                         | No Match            | No              | DEPOSIT         | 10/16/2020 | 10/16/2020 | 2020 - 10        | 3,000.00         | 0.00         | 1.5425000       | TRANSFERS       | i No                |        | 00000001               | 001         | NPSIR      | REVOCABLE   |                    |             |
|            | 3                             |                         | No Match            | No              | DEPOSIT         |            |            | 2020 - 10        |                  |              | 1.5425000       | OTHER           | No                  |        |                        |             | NPS IRP    |             |                    |             |
|            | 4                             |                         | No Match            | No              | DEPOSIT         |            |            | 2020 - 10        | 3.000.00         |              | 1.5425000       | OTHER           | No                  |        |                        |             | NPS IRF    | REVOCABLE   |                    |             |
|            | 5                             |                         | No Match            | No              | DEPOSIT/R BLACK | 8/29/2019  | 8/29/2019  | 2019 - 08        | 1,676.04         |              | 1.3880000       | OTHER           | No                  |        | 00000001               | 001         | NPS IRF    | REVOCABLE   |                    |             |
|            | 6                             |                         | No Match            | No              | DEPOSIT/R BLACK | 11/7/2020  | 11/7/2020  | 2020 - 11        | 4,286.35         |              | 1.5320000       | OTHER           | No                  |        | 00000001               | 001         | NPS IRF    | REVOCABLE   |                    |             |
|            | 4                             | Page                    | 1 of 1 👂            |                 |                 |            |            |                  |                  |              |                 |                 |                     |        |                        |             |            | 1 - 6 of (  | items Ö            |             |
|            | > Cash                        | book Trans              | actions             |                 |                 |            |            |                  |                  |              |                 |                 |                     |        |                        |             |            |             |                    |             |
|            | Prin                          | t F                     | Renumber B          | atch Ba         | tch List Post I | RecX Hist  | ory        |                  |                  |              |                 |                 |                     |        |                        |             |            | Refresh     | Close              |             |
|            | Copyright® 21<br>PereSoft Cap | 120 Peresoft So<br>e OC | tware v1.02         |                 |                 |            |            |                  |                  |              |                 |                 |                     |        |                        |             |            |             |                    |             |

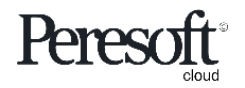

## "Successfully added Category Transfers. Would you like to edit this entry's defaults?" Select 'Yes'

| sag         | <b>e</b> 300               | )                   |                         |               |                   |            |            |                   |                   |                      |                |                |                  | 🔒 Se      | ssion Date: No | w 05, 2020 | Administrator | • Samlti  | D Q Search   | P j   |
|-------------|----------------------------|---------------------|-------------------------|---------------|-------------------|------------|------------|-------------------|-------------------|----------------------|----------------|----------------|------------------|-----------|----------------|------------|---------------|-----------|--------------|-------|
| â           | R/X RecX                   | press               | : RecXpress Import R    | ecXpress Hist | tory              |            |            |                   |                   |                      |                |                |                  |           |                |            |               |           |              | 1     |
| Ēr          | RecX                       | press               | <b>;</b>                |               |                   |            |            |                   |                   |                      |                |                |                  |           |                |            |               |           | Option       | ¢ 🛛   |
| <b>₩</b> ⊒  |                            |                     |                         |               |                   |            |            |                   |                   |                      |                |                |                  |           |                |            |               |           | * Re         | uired |
| ô           | Bank Co                    | de *                |                         | Bank Nar      | me                |            |            |                   |                   |                      |                |                |                  |           |                |            |               |           |              |       |
| π           | SEATA                      |                     | + Q                     | Seattle       | Tacoma Bank       |            |            |                   |                   |                      |                |                |                  |           |                |            |               |           |              |       |
| <u> </u>    | Options                    |                     | mary Reconciliation     |               |                   |            | Confirm    | nation            |                   |                      |                |                |                  | ×         |                |            |               |           |              |       |
|             | Mode                       |                     | Display By              |               | Sort By           | Direction  |            | nauon             |                   |                      |                |                |                  |           |                |            |               |           |              |       |
|             | Single                     | *                   | No Match                | *             | Reference +       | Ascending  | Success    | fully moved entry | from Category OTH | HER to Category TRAN | SFERS. Would y | you like to ea | dit this entry's |           |                |            |               |           |              |       |
| 2           |                            |                     |                         |               |                   |            | Uelauits   |                   |                   |                      |                |                |                  | _         |                |            |               |           |              |       |
| <b>1</b> 22 | ∨ Bank                     | k Staten            | ent Transactions        |               |                   |            |            |                   |                   |                      |                | No             | Ye               | 5         |                |            |               |           |              |       |
| x           | 1 Del                      | lete Line           | III Edit Columns        | All           |                   | All Off    |            |                   |                   |                      |                |                |                  |           |                |            |               |           |              |       |
|             | Line                       | Selec               | t for Batch Import Stat | us RecX F     | Posted Reference  | Stmt. Date | Entry Date | Year Period       | Import Amount     | CB Reference CB An   | 0 S Ve         | arlance Ex     | change Rate      | Category  |                | Auto No. P | refix Generat | od Refere | Trans. Code  |       |
|             | 1                          |                     | No Match                | No            | CASH              | 11/18/2020 | 11/18/2020 | 2020 - 11         | 9,055.00          |                      | 0.00           | 0.00           | 1.5515000        | TRANSFERS |                | No         |               | 00000001  | 001          |       |
|             | 2                          | ~                   | No Match                | No            | DEPOSIT           | 10/16/2020 | 10/16/2020 | 2020 - 10         | 3,000.00          |                      | 0.00           | 0.00           | 1.5425000        | OTHER     |                | No         |               | 00000001  | 001          |       |
|             | 3                          | <b>~</b>            | No Match                | No            | DEPOSIT           | 10/16/2020 | 10/16/2020 | 2020 - 10         | 2,000.00          |                      | 0.00           | 0.00           | 1.5425000        | OTHER     |                | No         |               | 0000001   | 001          |       |
|             | 4                          | <b>~</b>            | No Match                | No            | DEPOSIT           | 10/16/2020 | 10/16/2020 | 2020 - 10         | 3,000.00          |                      | 0.00           | 0.00           | 1.5425000        | OTHER     |                | No         |               | 00000001  | 001          |       |
|             | 5                          | ~                   | No Match                | No            | DEPOSIT/R BLACK   | 8/29/2019  | 8/29/2019  | 2019 - 08         | 1,676.04          |                      | 0.00           | 0.00           | 1.3880000        | OTHER     |                | No         |               | 00000001  | 001          |       |
|             | 6                          | ~                   | No Match                | No            | DEPOSIT/R BLACK   | 11/7/2020  | 11/7/2020  | 2020 - 11         | 4,286.35          |                      | 0.00           | 0.00           | 1.5320000        | OTHER     |                | No         |               | 00000001  | 001          |       |
|             | 4                          |                     |                         |               |                   |            |            |                   |                   | _                    |                |                |                  |           |                |            |               |           |              | Þ     |
|             | H                          | < Pa                | ige 1 of 1 🕨            | M             |                   |            |            |                   |                   |                      |                |                |                  |           |                |            |               | 1-        | 6 of 6 items | C     |
|             |                            |                     |                         |               |                   |            |            |                   |                   |                      |                |                |                  |           |                |            |               |           |              |       |
|             | ) Cash                     | hook T              | ransactions             |               |                   |            |            |                   |                   |                      |                |                |                  |           |                |            |               |           |              | •••   |
|             |                            |                     |                         |               |                   |            |            |                   |                   |                      |                |                |                  |           |                |            |               |           |              |       |
|             | Pri                        | nt                  | Renumber E              | Batch         | Batch List Post F | RecX His   | tory       |                   |                   |                      |                |                |                  |           |                |            |               | Refresh   | Clos         | e     |
|             | Copyright®)<br>PereSoft Ca | 2020 Peres<br>pe OC | oft Software v1.02      |               |                   |            |            |                   |                   |                      |                |                |                  |           |                |            |               |           |              |       |

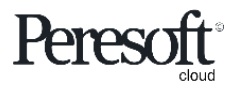

# Edit the new Rule's Compare Method and Compare Description to make it more specific

|          | <mark>e</mark> 300                                                                                                    |                                                                                                    | A Session Date: Oct 14, 2020 Administrator - SAMLTD Q . F                                                                                                    |
|----------|----------------------------------------------------------------------------------------------------|----------------------------------------------------------------------------------------------------|----------------------------------------------------------------------------------------------------|
| â        | R/X RecXpress : RecXpress Import RecXpress History                                                                                                    |                                                                                                    | 5                                                                                                    |
| Ēr       | RecXpress                                                                                                    |                                                                                                    |                                                                                                    |
|          | Bank Code * Bank Name<br>SEATAC Seattle Tacoma I<br>Options Summary Reconciliation<br>Mode Display By Sort By<br>Single * No Match * Refer                                                                                                    | R/X Rules     Options •     •     •       Rules Template *     SAMPLE     •     •     •     •     •     •       SAMPLE     •     •     •     •     •     •     •     •       Category *     Category Description     Auto #     Prefix     •     •     •       •     •     •     •     •     •     •     • | Required                                                                                                    |
| ila<br>X | Bank Statement Transactions     Bolete Line     III Edit Columns     All On                                                                                                    | Next Sequence Number       00000001       + Add Line       Image: Edit Columns                                                                                                    |                                                                                                    |
|          | Line Select for Batch Import Status RecX Posted           I         No Match         No           2         No Match         No           3         No Match         No                                                                                                    | Transaction Code         Description         Entry Description         Compare Method         Compare Description         Source           001         NPS IRREVOCABLE         LIKE         DEPO SIT         Image: Compare Description         Source                                                     | Code         Trans. Code         Trans. Description         Entry De           000001         001         NPS IRREVOCABLE         000001         001         NPS IRREVOCABLE           000001         001         NPS IRREVOCABLE         000001         001         NPS IRREVOCABLE |
|          | 4         Image: Control of the state of the state |                                                                                                    | 000001 001 NPS IRREVOCABLE                                                                                                    |
|          | 6 No Match No                                                                                                    | 4                                                                                                    | 000001 001 NPS IRREVOCABLE                                                                                                    |
|          | Cashbook Transactions     Print Renumber Batch Batch                                                                                                    | t Post RecX History                                                                                                    | Refresh Close                                                                                                    |

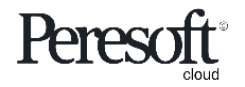

Select the "Refresh" button to apply this Rule to all entries in Category "OTHER" that Match the Rule Criteria you have just created

| sag | <mark>e</mark> 300   | )                          |                        |                |                    |            |            |             |                   |       |           |               |          | Session Date: Oct 14, 2020 | Administrator +  | SAMLTD      | Q ?<br>Search Help |
|-----|----------------------|----------------------------|------------------------|----------------|--------------------|------------|------------|-------------|-------------------|-------|-----------|---------------|----------|----------------------------|------------------|-------------|--------------------|
| \$  | R/X RecX             | press :                    | RecXpress Import Re    | cXpress Histor | У                  |            |            |             |                   |       |           |               |          |                            |                  |             |                    |
| Ēr  | RecX                 | press                      |                        |                |                    |            |            |             |                   |       |           |               |          |                            |                  |             | Options 🚯          |
| 녈   |                      |                            |                        |                |                    |            |            |             |                   |       |           |               |          |                            |                  |             | * Required         |
| â   | SEATA                | c.                         | L C                    | Seattle T      | e<br>acoma Bank    |            |            |             |                   |       |           |               |          |                            |                  |             |                    |
| ÷   |                      |                            |                        |                |                    |            |            |             |                   |       |           |               |          |                            |                  |             |                    |
| -   | Options              | Sumn                       | nary Reconciliation    |                |                    |            |            |             |                   |       |           |               |          |                            |                  |             |                    |
|     | Mode                 |                            | Display By             |                | Sort By            | Direction  |            |             | Display From      |       | Category  |               |          | _                          |                  |             |                    |
|     | Single               | -                          | No Match               | •              | Reference +        | Ascending  | * >        |             |                   | Q     | I 4 OTHER | 1 H           | Q + x    | >                          |                  |             |                    |
| 4   |                      |                            |                        |                |                    |            |            |             |                   |       |           |               |          |                            |                  |             |                    |
| 3   | V Bank               | stateme                    | ent Iransactions       |                |                    |            |            |             |                   |       |           |               |          |                            |                  |             |                    |
| ٢   | 1 Del                | ete Line                   | III Edit Columns       | All C          | Dn 🔿 A             | ll Off     |            |             |                   |       |           |               |          |                            |                  |             |                    |
|     | Line                 | Select                     | for Batch Import Statu | a RecX Po      | sted Reference     | Stmt. Date | Entry Date | Year Period | I Import Amount C | B Amo | Variance  | Exchange Rate | Category | Auto No. Prefix            | Generated Refere | Trane. Code | Trana. De          |
|     | 1                    |                            | No Match               | No             | DEPOSIT            | 10/16/2020 | 10/16/2020 | 2020 - 10   | 520.00            | 0.00  | 0.00      | 1.5425000     | OTHER    | No                         | 00000001         | 001         | NP S IRRE          |
|     | 3                    | ×                          | No Match               | No             | DEPOSIT            | 10/16/2020 | 10/16/2020 | 2020 - 10   | 3,000.00          | 0.00  | 0.00      | 1.5425000     | OTHER    | No                         | 00000001         | 001         | NPS IRRE           |
|     | 4                    | <b>~</b>                   | No Match               | No             | DEPOSIT/R BLACK    | 8/29/2019  | 8/29/2019  | 2019 - 08   | 1,676.04          | 0.00  | 0.00      | 1.3880000     | OTHER    | No                         | 00000001         | 001         | NPS IRRE           |
|     | 5                    | <b>~</b>                   | No Match               | No             | DEPOSIT/R BLACK    | 11/7/2020  | 11/7/2020  | 2020 - 11   | 4,286.35          | 0.00  | 0.00      | 1.5320000     | OTHER    | No                         | 00000001         | 001         | NPS IRRE           |
|     |                      |                            |                        |                |                    |            |            |             |                   |       |           |               |          |                            |                  |             |                    |
|     | 4                    | < Pag                      | e 1 of 1 🕨             | H              |                    |            |            |             |                   |       |           |               |          |                            |                  | 1-50        | nf 5 items O       |
|     |                      |                            |                        |                |                    |            |            |             |                   |       |           |               |          |                            |                  |             |                    |
|     | > Cash               | book Tra                   | ansactions             |                |                    |            |            |             |                   |       |           |               |          |                            |                  |             | •••                |
|     | Prin<br>Copyright® 2 | n <b>t</b><br>2020 Peresof | Renumber B             | atch           | Batch List Post Re | ecX Hi     | story      |             |                   |       |           |               |          |                            | [                | Refresh     | Close              |

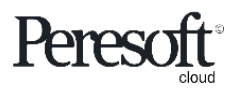

Works with sage 300 cloud

#### The entries are then moved to the Category defined in the new Rule

| saç        | e 300                                                                                     |                                                                                                    | Session Date: Oct 14, 2020 | Administrator + SAMLTD | Q ? /       |
|------------|-------------------------------------------------------------------------------------------|----------------------------------------------------------------------------------------------------|----------------------------|------------------------|-------------|
| â          | R/X RecXpress : RecXpress Import RecXpress History                                        |                                                                                                    |                            |                        | 7           |
| Ē₽         | RecXpress                                                                                 | RecXpress                                                                                                    | ×                          |                        | Options 🔅 🖉 |
|            | Bank Code * Bank Name<br>SEATAC • Q Seattle Tacoma Bank<br>Options Summary Reconciliation | Information     Successfully refreshed RecXpress data.                                                                                                    |                            |                        | * Required  |
| •          | Mode Display By Sort By Single * No Match * Reference                                     | Direction Display From Category       Image: Second ing image: Second ing image: Second ing image: Second ing image: Second ing image: Second indicated in the second image: Second image: Second image: |                            |                        |             |
| <b>t</b> a | ✓ Bank Statement Transactions                                                             |                                                                                                    |                            |                        |             |
| X          | III Edit Columns (  All On                                                                | ⊖ All Off                                                                                                    |                            |                        |             |
|            | Page 0 of 0 P M                                                                           |                                                                                                    |                            | No items to            | display C   |
|            | > Cashbook Transactions                                                                   |                                                                                                    |                            |                        |             |
|            | Print Renumber Batch Batch List                                                           | Post RecX History                                                                                                    |                            | Refresh                | Close       |
|            | Copyright6 2020 Peresoft Software v1.02<br>PereSoft Cape OC                               |                                                                                                    |                            |                        |             |

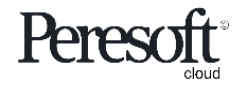

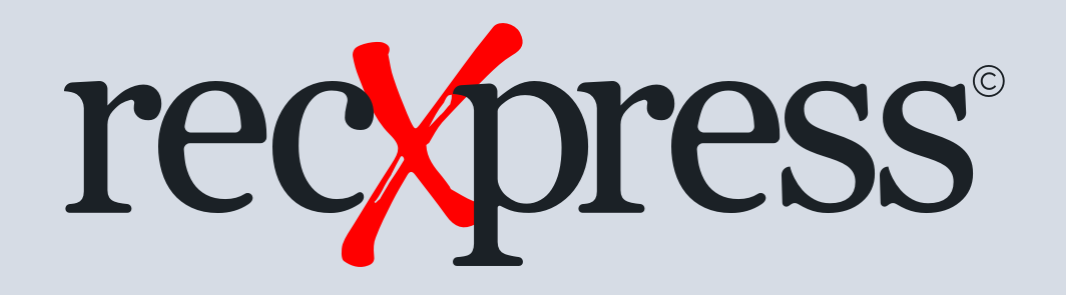

Thank You for Your Support

For more visit www.peresoft.com

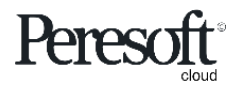

Works with sage 300 cloud